### ouicom

| TUTORIEL        |                |                    |
|-----------------|----------------|--------------------|
| Contact OUICOM* |                | MàJ 02/03/2020     |
| Kevin SY        | 01 76 21 55 44 | kevin.sy@ouicom.fr |

#### **MODIFICATION D'UN PRIX PRODUIT**

Bienvenue dans ce tutoriel pour modifier le prix d'un produit

Pour commencer, connectez-vous au back-office du site par le lien suivant :

https://www.buildingsmartfrance-mediaconstruct.fr/admin\_access

| Identifiant ou adresse e-mail Mot de passe Se souvenir de moi Se souvenir de moi |  |
|----------------------------------------------------------------------------------|--|
| Mot de passe oublié 7                                                            |  |

# ouicom\*

#### **1**<sup>ER</sup> PARTIE : Configuration du prix produit dans Woocommerce

Sur la gauche, rendez-vous dans « Produits » > « Tous les produits »

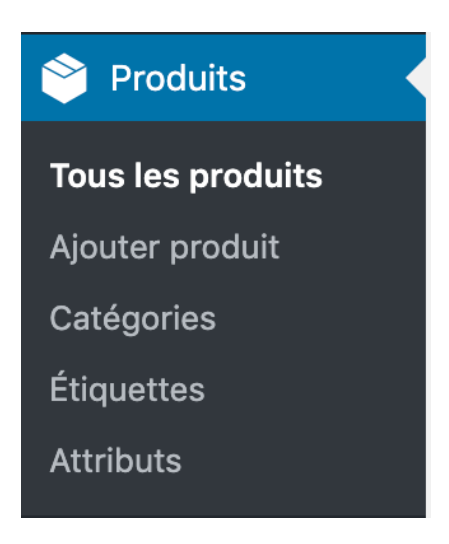

- Cliquer sur « Modifier » sur le produit à modifier
- Dans l'encart « Données produit » :
  - ★ Changer le prix de l'abonnement

|   |       | Prix de l'abonnement (€) | 250                  | ever | ry v | an | née         | ~           | 8             |
|---|-------|--------------------------|----------------------|------|------|----|-------------|-------------|---------------|
| * | Chang | er le prix promotionr    | nel ( s'il y en a un | )    |      |    |             |             |               |
|   |       | Tarif promo (€)          |                      |      |      |    | every année | <u>Plan</u> | <u>iifier</u> |

Dans l'encart « Publier » à droite, cliquer sur « Publier »

## ouicom\*

#### 2<sup>ème</sup> PARTIE : Configuration du prix produit dans le formulaire

Sur la gauche, rendez-vous dans « E&P formulaires » > « E&P formulaires »

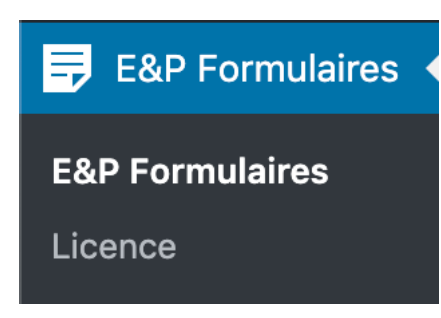

Cliquer sur le petit crayon vert pour le formulaire d'adhésion

| Titre du formulaire | Shortcode                                      | Actions |
|---------------------|------------------------------------------------|---------|
| Adhésion            | <pre>     [estimation_form form_id="2"] </pre> |         |

Passer sa souris sur la bonne catégorie (cercle) et cliquer sur le petit crayon du cercle

| <ul> <li>Gestion des étapes</li> </ul> |                    |                                             |                                            |
|----------------------------------------|--------------------|---------------------------------------------|--------------------------------------------|
| MO<br>EXPLOITANTS                      | MOE<br>ENTREPRISES | FFREURS DE,<br>SOLUTIONS<br>FORMATIQUE<br>S | ETABLISSEMEN<br>TS PUBLICS DE<br>FORMATION |

Cliquer sur le cliquer sur le petit crayon (cercle vert) du produit à changer

| <100 K | Case à cocher | Offreurs |  |
|--------|---------------|----------|--|
|        |               |          |  |

### ouicom\*

#### • Changer le prix

| Options de l'article |                                         |                              |     |
|----------------------|-----------------------------------------|------------------------------|-----|
| Titre                | <100 K                                  | Prix                         | 250 |
| Etape                | OFFREURS DE SOLUTIONS INFORMA           | Calcul de prix               | Non |
| Туре                 | Case à cocher                           | Operateur                    | +   |
| Produit WooCommerce  | Cotisation 2020 - Offreurs de solutions | Ne pas ajouter prix au total | Non |

- Cliquer sur « enregistrer » en bas de page
- Appuyer sur la croix en haut à droite
- Cliquer sur « enregistrer »

| Titre OFFREURS DE SOLUTIONS INFORMATIC             | Articles max par ligne | Afficher selon des conditions?        | Sélection requise                |
|----------------------------------------------------|------------------------|---------------------------------------|----------------------------------|
| Description<br>Définissez votre Chiffre d'Affaires | Taille des images      | Afficher dans l'email/récapitulatif ? | Masquer le bouton étape suivante |
|                                                    | He                     | inregistrer                           |                                  |

- Appuyer sur la croix en haut à droite
- Cliquer sur « enregistrer » en bas de page